## ขั้นตอนการชำระเงินค่าลงทะเบียนผ่าน SCB Easy Application

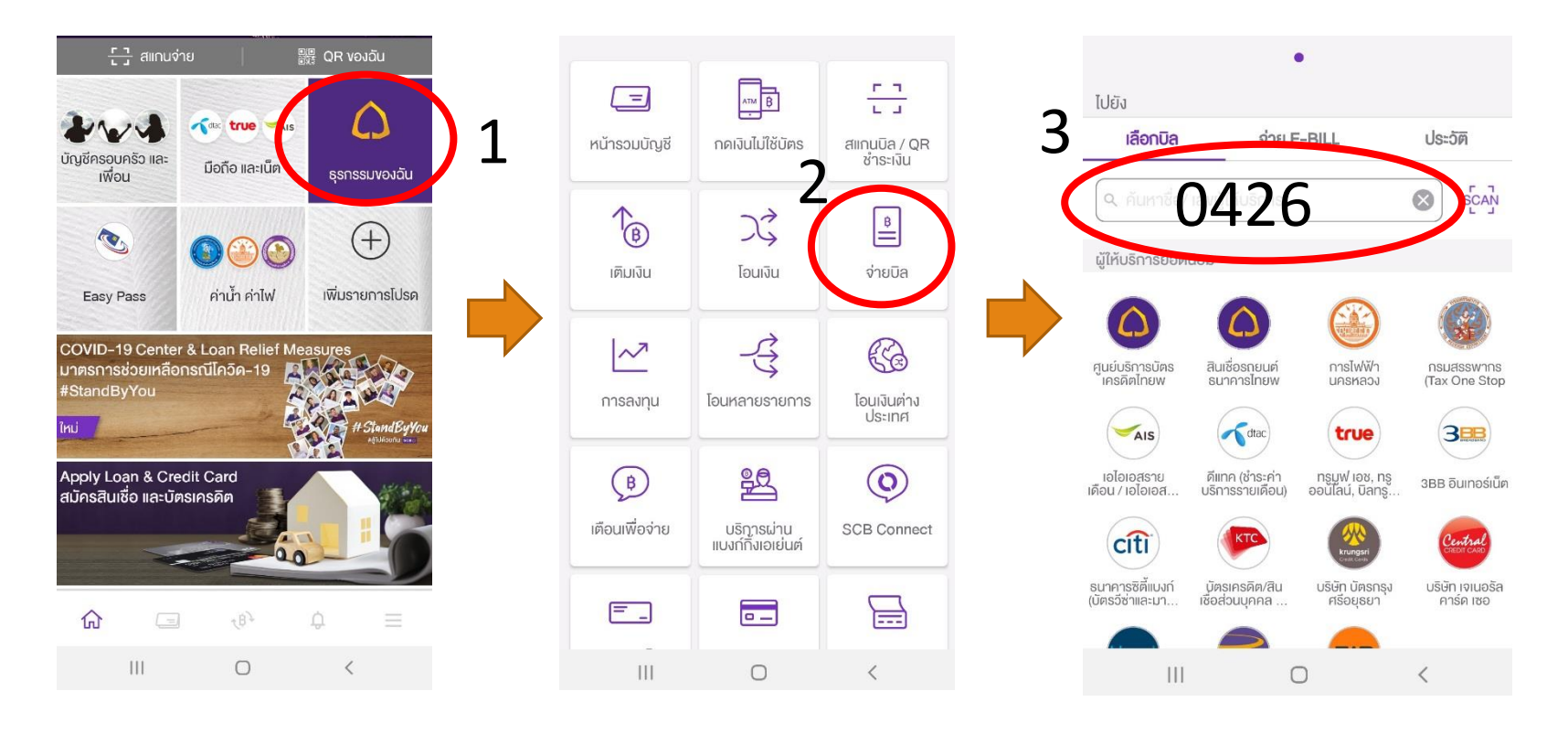

1. เปิด App SCB Easy และ เลือกธุรกรรมของฉัน 2. เลือก จ่ายบิล

3. ใส่หมายเลข Comp Code : <u>0426</u> ลงในช่องคันหา

## ขั้นตอนการชำระเงินค่าลงทะเบียนผ่าน SCB Easy Application

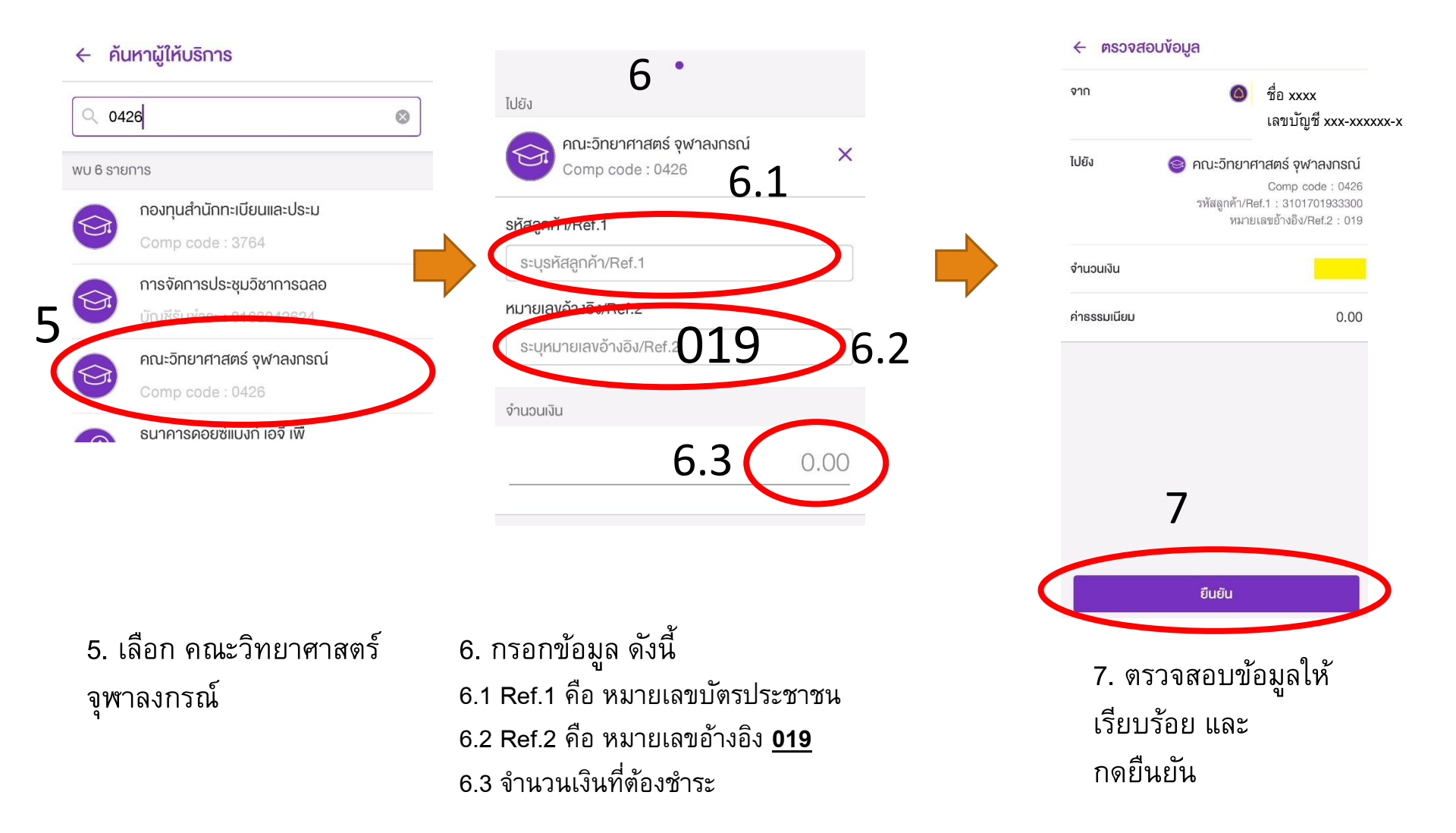